# Honiture T8

## App使用クイックガイド

お世話になっております。弊店のブランドと商品をお選びしていただき、誠にありがとう ございます。このAPP使用ガイドはロボットを理解して使用するには役立ちますので、ご 参照の程よろしくお願いします。それでも問題が解決しない場合、遠慮なくお問い合わせ ください。メールアドレス: support02@ honiture.com. いつでも喜んでご対応させていた だきますので、ご安心ください。

#### 主に次の点について:

1.ロボットはどのようにWIFIに接続しますか。

2.ロボットの名前を変更します。

3.どのようにAlexaに接続しますか。

4.どのようにGoogle assistantに接続しますか。

5.ホームグループを作成するか、メンバーを追加してロボットを制御します。

6.定期清掃を設定します。

#### 1.ロボットはどのようにWIFIに接続しますか。

Step1 - 「DIDI」の音が聞こえるまで、スタートボタンとリチャージボタンを同時に押します。

1.下記のQRコードをスキャンしてHonySmartアプリをモバイルデバイスにダウンロードするか、 Google play または Apple storeでアプリを検索します。

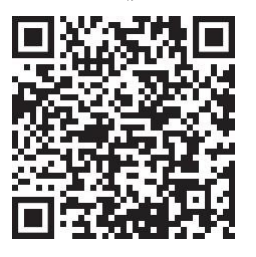

2.アプリをダウンロード後、ログインするためのアカウントを登録してください。

#### Step 2 - WIFI接続

接続前に、次のことをご確認ください:ホームベースとロボットは、Wi-Fiカバレッジがよ いエリアにあり、そして電源がオンになっています。ロボットは2.4Gネットワークのみをサ ポートできます。

1. 接続前に、ボタンを「I」に切り変えてロボットの電源を入れてください。

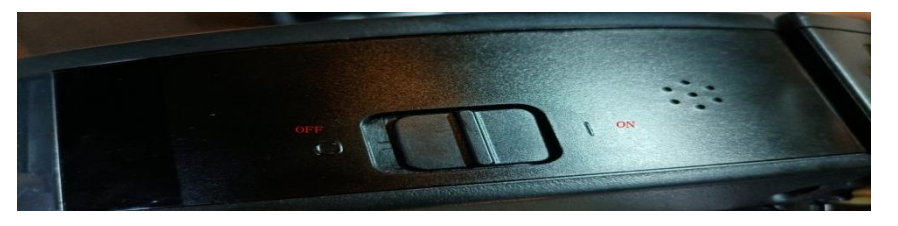

2.T8デバイスを追加し、自分のWi-Fiとパスワードを入力します。Smartlife-xxxホットスポットを選択 して接続します。

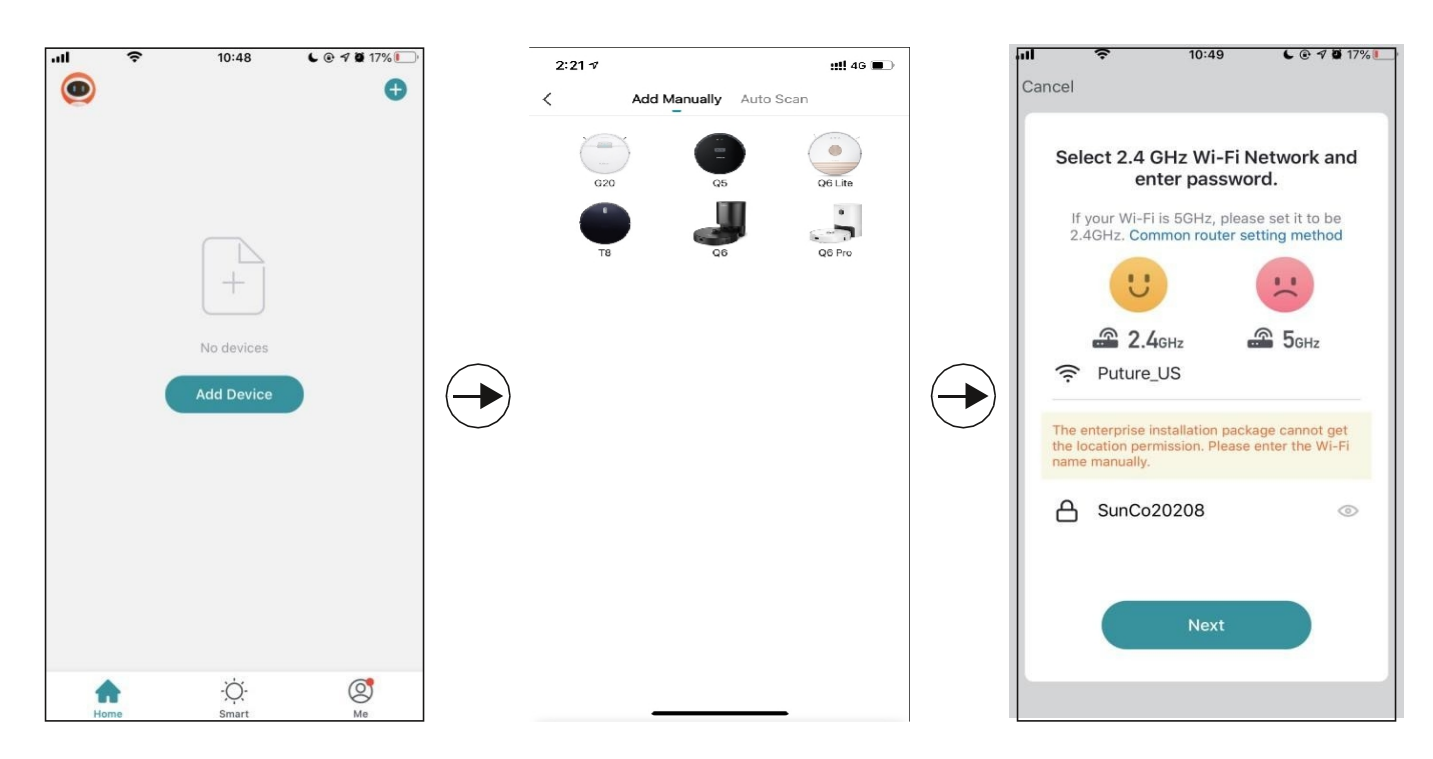

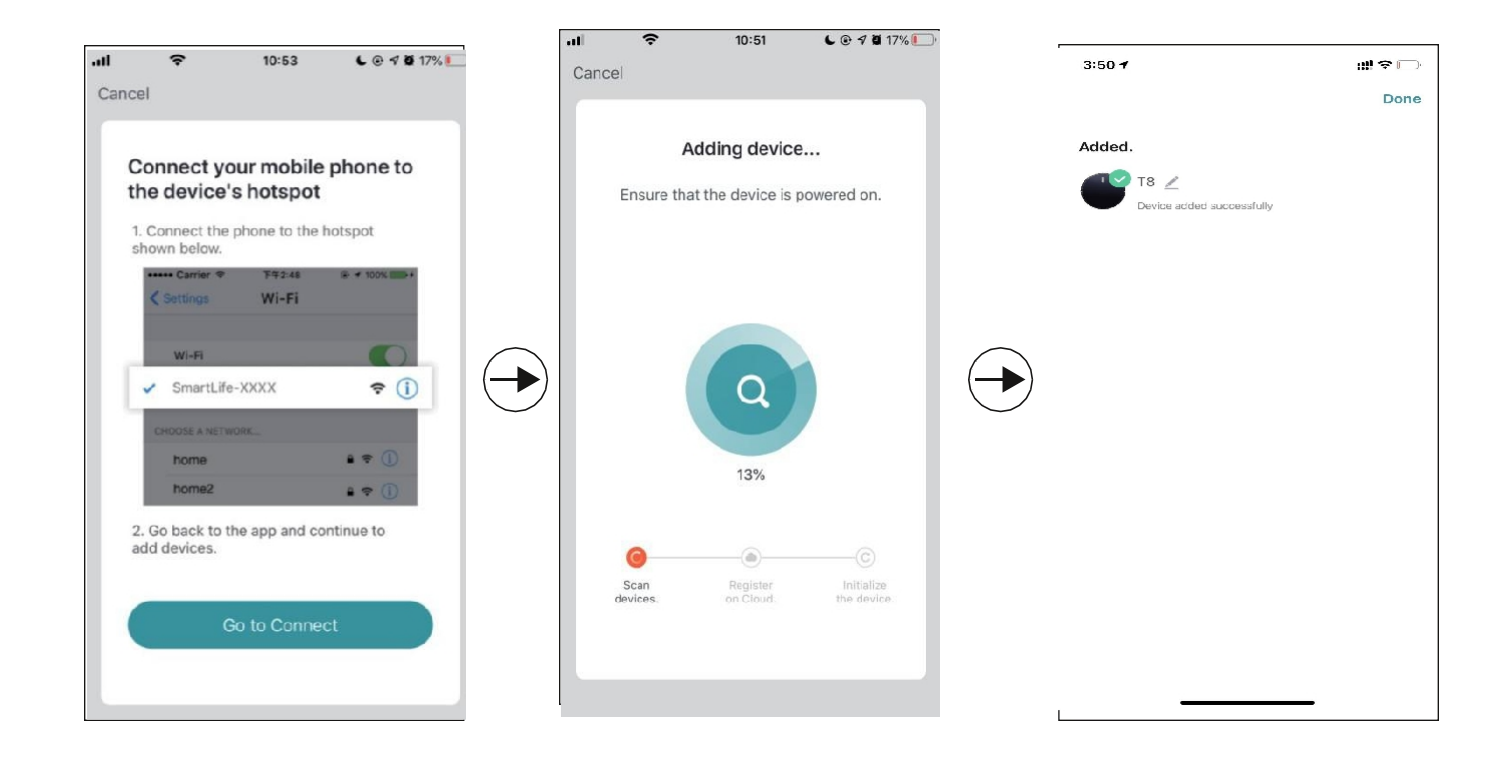

## 2.ロボットの名前を変更します。

1. 次の手順に従って、ロボットの名前を変更します。

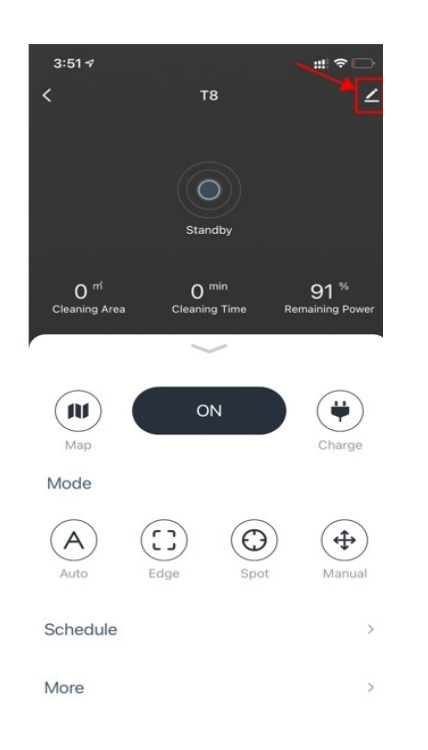

| 05   |       | R | enan | ne  |       |     |     |
|------|-------|---|------|-----|-------|-----|-----|
|      | Cance | I |      | c   | onfii | m   |     |
| lcon |       |   |      |     |       |     |     |
| Name |       |   |      |     |       |     | Q5  |
| "Q5" |       |   |      |     |       |     |     |
| q w  | e     | r | t    | y l | 1     | i c |     |
| a s  | d     | f | g    | h   | j     | k   | T   |
| ☆z   | x     | с | v    | b   | n     | m   | <   |
| 123  | .0,   |   | sp   | ace |       | d   | one |

#### 3.どのようにAlexaに接続しますか

接続前に: ロボットが自宅のWIFIに接続され、電源がオンになっていることをご確認ください。Alexa WIFIが接続され、電源がオンになっていることをもご確認ください。

1. Alexaアプリで、設定に移動します-スキル&ゲーム-「Smart life」を検索します。

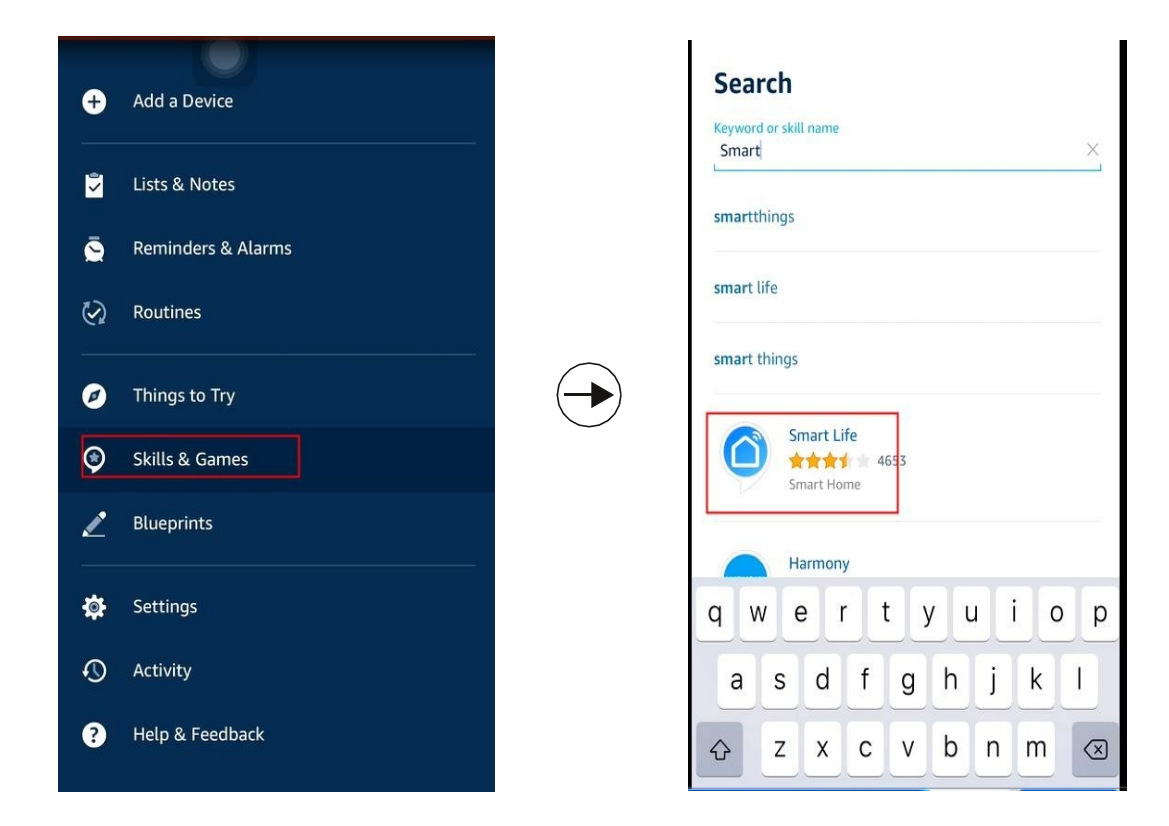

2. このスキルを有効にして、すでにログインしているT8ロボットのアカウントを入力します。

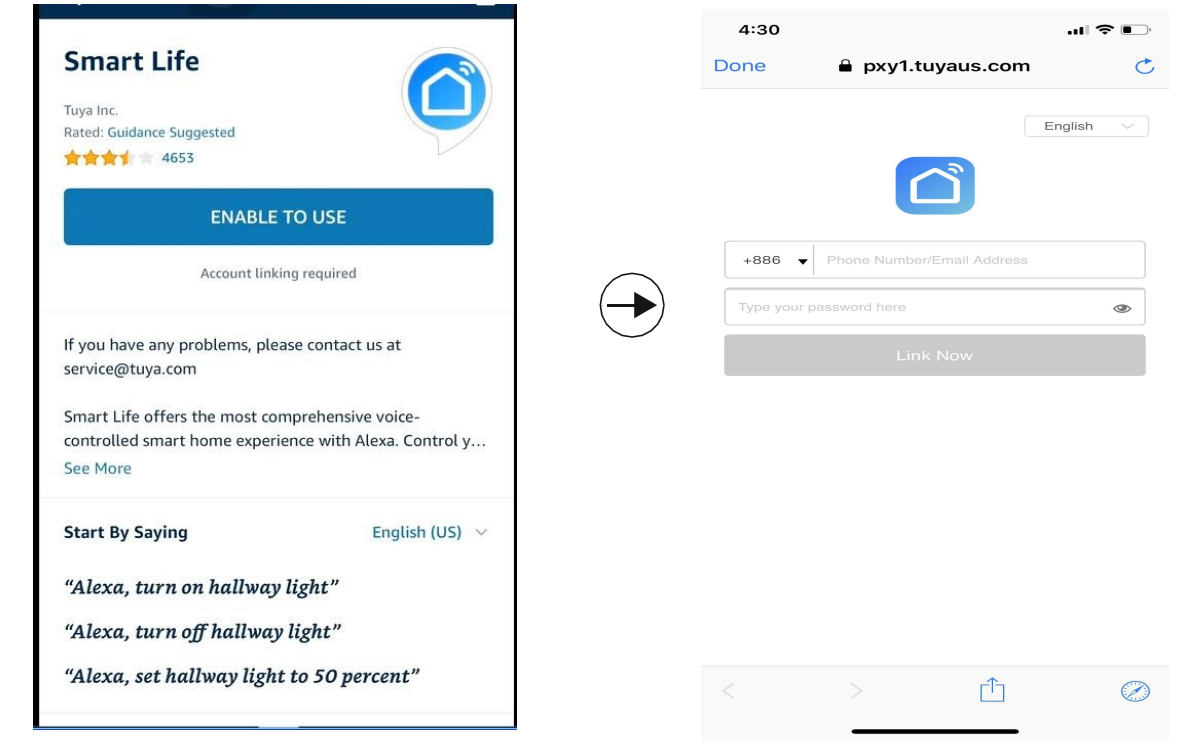

リンクによるビデオガイド: <u>https://youtu.be/TiDTBn7JJ4A</u>

#### 4.どのようにGoogle assistantに接続しますか。

接続前に: ロボットが自宅のWIFIに接続され、電源がオンになっていることをご確認ください。Google assistantのWIFIが接続され、電源がオンになっていることをもご確認ください。

**1.** Google home appで「新しいデバイスをセットアップする」に移動して、「Smart life」を検索しま す。

| 4:29  |                                                                                                    | 4:2:                                    | .ıl ≎ ∎-                 |
|-------|----------------------------------------------------------------------------------------------------|-----------------------------------------|--------------------------|
| <     |                                                                                                    | $\times$                                | Add devices Q            |
|       | Set up                                                                                                    | Roller                                  | Nobre Automação          |
| Set   | up new devices or add existing devices<br>and services to your home                                                                                      |                                         | @Foscam Camera           |
|       |                                                                                                    | (e) (e) (e) (e) (e) (e) (e) (e) (e) (e) | @Nodus Smart             |
| New d | evices                                                                                                    |                                         | @TOLIGO (トリゴ)            |
| A     | Set up new devices<br>Google Home, Chromecast, Smart Displays,<br>devices labeled Made for Google like C by<br>GE smart bulbs, and Philips Hue Bluetooth | ()                                      | #Age of Discovery IoT    |
| Works | (without Hue Bridge) with Google                                                                                                    |                                         | +HomeHome                |
| Ð     | Have something already set up?                                                                                                    | 1H                                      | 1Home for KNX and Loxone |
|       | Link your smart home services like Philips<br>Hue (with Hue Bridge) and TP-Link                                                                          | •                                       | 360 IoT                  |
|       |                                                                                                    | 9                                       | Abode Smart Home         |
|       |                                                                                                    | <b>(</b>                                | AC Freedom               |
|       |                                                                                                    |                                         | AC Freedom EU            |

2. このデバイスを有効にし、既ににログインしているT8ロボット用のアカウントを入力します。

| 4:3        | 0                       | .ul 🗢 📭 |               | 4:30        |                          |           |
|------------|-------------------------|---------|---------------|-------------|--------------------------|-----------|
| $\times$   | Smart Life              | ٩       |               | Done        | 🔒 pxy1.tuyaus.co         | om 💍      |
| Add n      | ew                      |         |               |             |                          | English V |
| 6          | AIS Smart Life          |         |               |             |                          |           |
| 0          | AJ Smart Life           |         |               | +886 🔻      | Phone Number/Email Addre | 988       |
| $\diamond$ | Connected Smart Life    |         |               | Type your p | password here            | ۲         |
| h          | HiSmart Life            |         |               |             | Link Now                 |           |
|            | Smart Life              |         | $\rightarrow$ |             |                          |           |
| @          | Smart Life - Smart Home |         |               |             |                          |           |
| ()<br>IFE  | SMART LIFE by TechZone  |         |               |             |                          |           |
| 5.9151     | Smart Life for ARUGO    |         |               |             |                          |           |
| 6          | Swift smart life        |         |               |             | > 1                      | $\oslash$ |

#### リンクによるビデオガイド: <u>https://youtu.be/ 4FG5aEBsI</u>

暖かいヒント: これまでのロボットは音声注文を2つのみサポートしています。Alexa&Google assistantをオン/オフ にしますが、T8はスマートロボットであるため、Alexaにロボットのオンを要求すると、ロボットは自動的に家を 掃除してくれて、終了後、充電に取り戻します。このプロセス中にさらに操作する必要はありません。

## 5.ホームグループを作成するか、メンバーを追加してロ

#### ボットを制御します。

ホームを作成して名前を付けてから、この「ホーム」にメンバーを追加します。すべてのホームメ ンバーがHonySmartアプリでロボットを制御できます。

| 6 | 5                                |    | < Home Management |  | <           | < Home Settings |      |              |
|---|----------------------------------|----|-------------------|--|-------------|-----------------|------|--------------|
| C | 2 <sup>E</sup><br>86-18874003936 |    | My home           |  | Home Nam    | e               |      | 1 >          |
|   | Home Management                  | 8  | Create a home     |  | Room Man    | agement         |      | 6 Room(s) >  |
| © | Message Center                   |    | Join a home       |  | Home Loca   | ition           |      |              |
|   | FAQ & Feedback                   |    |                   |  | E SE        | -1887400393     | 6    | Home Owner > |
|   |                                  |    |                   |  | Add Memb    | er              |      |              |
|   |                                  |    |                   |  |             | SI              | nare |              |
|   |                                  |    |                   |  | €           |                 | ŋ    |              |
|   |                                  |    |                   |  | App account | Message         | Сору | More         |
|   | لک<br>Home                       | Mo |                   |  |             | Ca              | ncel |              |

リンクによるビデオガイド:<u>https://youtu.be/VexNejk8SRs</u>

#### 6.定期清掃を設定します。

アプリのアクセスボタンをクリックしてから、クリーニングスケジュールを設定します。

| 91 %<br>Remaining Power                   | P1 ** Remaining Power                                                                     | 91 <sup>6</sup><br>Remaining Power<br>Charge<br>Manual<br>>                                                   | та      | ∠                                | <                           | Ad     | ld Sche | dule | Save   |
|-------------------------------------------|-------------------------------------------------------------------------------------------|----------------------------------------------------------------------------------------------------|---------|----------------------------------|-----------------------------|--------|---------|------|--------|
| 91 ** Remaining Power Charge              | 91 <sup>**</sup><br>Remaining Power                                                       | 91 <sup>4</sup><br>Remaining Power<br>Charge<br>Manual<br>>                                                   |         |                                  |                             | а<br>4 | 10      |      |        |
| 91 %<br>Remaining Power                   | emaining Power  P1 <sup>54</sup> Repeat Note Notification  Operating mode Auto cleaning > | 91 <sup>6</sup><br>Permaning Power<br>Charge<br>Charge<br>Manual<br>><br>><br>><br>><br>><br>><br>><br>><br>> |         |                                  |                             | 5      | 11      | AM   |        |
| 91 %<br>Remaining Power                   | 91 <sup>%</sup> Repeat Repeat Note Notification Operating mode Auto cleaning >            | P1 <sup>2</sup><br>Repeat<br>Note<br>Notification ○<br>Operating mode Auto cleaning >                         | Standby |                                  |                             | 6      | 12      | PM   |        |
| P1 %<br>Remaining Power                   | P91 ** Remaining Power                                                                    | P1 <sup>24</sup><br>Remaining Power<br>Charge<br>Charge<br>Manual<br>>                                        |         |                                  |                             | 7      | 13      |      |        |
| Repeat Once ><br>Charge Note Notification | Repeat Once ><br>Note ><br>Notification Operating mode Auto cleaning >                    | Repeat<br>Note<br>Notification<br>Manual                                                                      | ne Rem  | 91 <sup>%</sup><br>naining Power | -                           | 8      | 14      |      |        |
|                                           | Operating mode Auto cleaning >                                                            | ) Auto cleaning >                                                                                             | ON      | Charge                           | Repeat<br>Note<br>Notificat | ion    |         |      | Once > |